# セコムパスポートforWeb SR3.0 新規お申込のお客様 導入ガイド

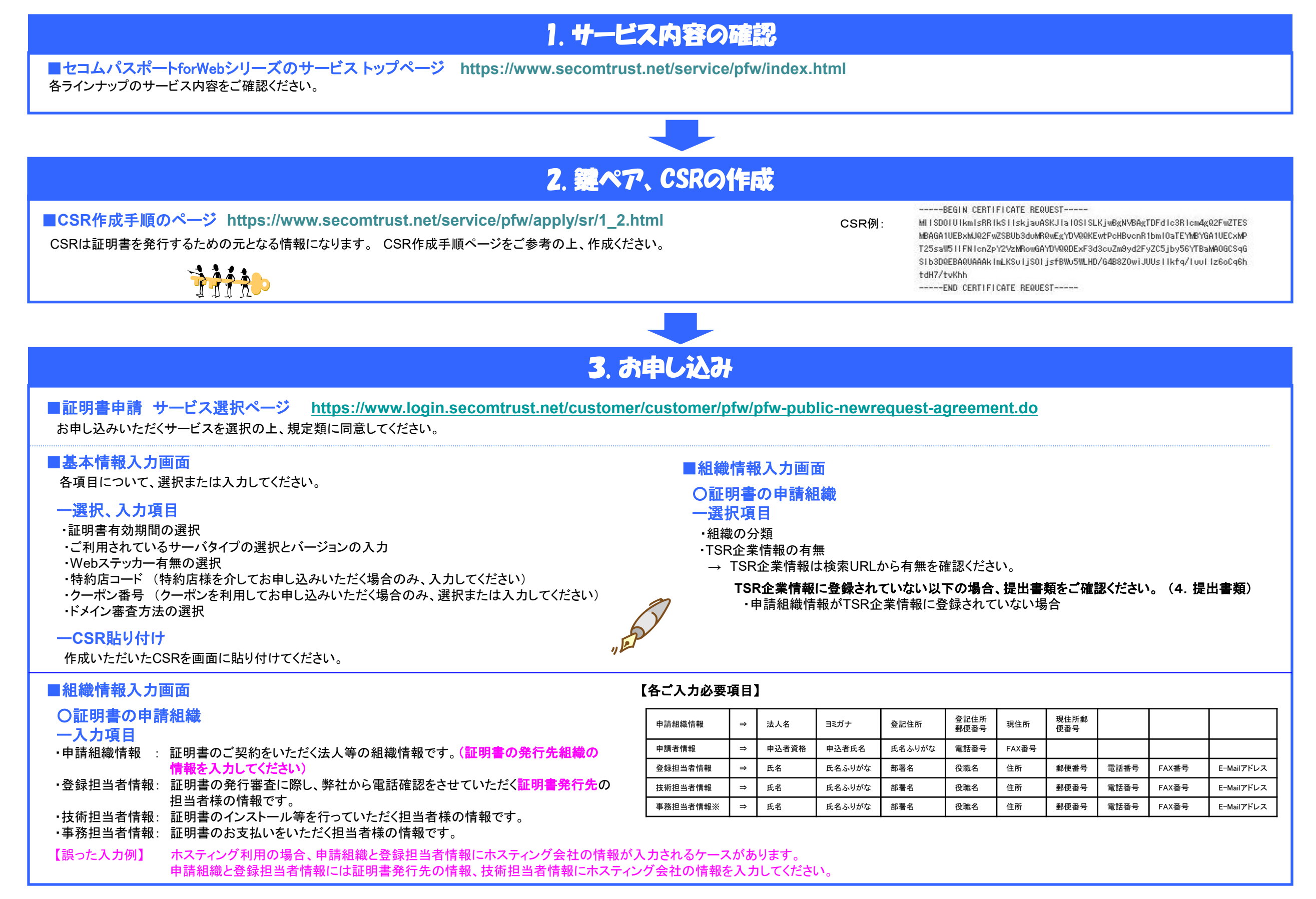

# ご不明な点はすぐにこちらまで⇒TEL:03-4212-8040 E-Mail: ssl-support@secom.co.jp

## 4. 提出書類の確認

### 《下記、3項目を確認の上、必要書類をご用意ください》

1.ご契約の法人様等は東京商工リサーチ(TSR)に登録されていますか?
Yes⇒TSR登録がある場合、原則書類の必要はありません。
No⇒TSR登録がない場合、提出書類があります。

※右記書類が必要になります。

| 法人企業              | ⇒ | 法人印鑑証明書。TSRに登録されている組織でも書類の提出が必要になる場合があります。ご了承ください。 |
|-------------------|---|----------------------------------------------------|
| 個人事業主             | ↑ | 代表者個人の印鑑証明書、および個人事業主である事を証明する書類。                   |
| 国公学校及びその付属機関      | ⇒ | 国公立学校の付属機関については、その国公立学校との関連性を謳った規定や規約。             |
| 学校法人の大学およびそれ以外の学校 | ⇒ | 法人印鑑証明書                                            |
| 組織で構成されている任意団体    | ⇒ | 代表幹事会社の法人印鑑証明書。会則、会の構成員リスト、会の代表幹部を証明する書類           |
|                   |   |                                                    |

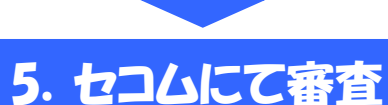

#### セコムトラストシステムズが審査をいたします。

#### ●ドメインの審査

ドメインの使用に関する確認のため、E-Mail(以下「メール」)を送付します。

ドメイン審査方法 https://www.secomtrust.net/service/pfw/manual/

・メール認証の場合 : ドメインの管理者はメールを確認して、ドメインの使用を許可する場合は「承認」の回答をします。 ・ファイル認証/DNS認証の場合 : 担当者はメールの内容を確認して、ランダム値を設定します。

#### ●申請情報の確認や実在性の審査

電話による確認審査では、登録担当者として登録された担当者様へご連絡します。 審査が完了し証明書を発行しましたら、メールにてお知らせします。

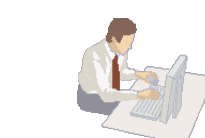

### 6. 証明書インストール・ステッカー設定

■証明書、ステッカーの取得ページ http://www.secomtrust.net/service/ninsvo/login.html

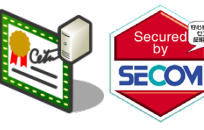

#### ■証明書インストール、ステッカー設定のガイドページ

・証明書インストール手順 https://www.secomtrust.net/service/pfw/apply/sr/3\_2.html
・ステッカー設定手順 https://www.secomtrust.net/service/pfw/apply/sr/3\_3.html
各サーバへ証明書のインストールとステッカーを設定してください。

証明書およびステッカーは、上記URLからお客様専用ページにログインして、ダウンロードいただきます。

各サーバへ証明書のインストールとステッカーを設定してください。 ステッカーをご利用いただく場合、HTML等の設定をお願いいたします。その際、仮契約コードが必要です。

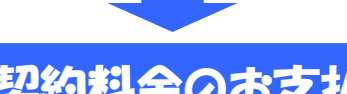

# 7. 契約料金のお支払い

証明書発行後 2~3営業日で、事務担当者宛に請求のお知らせを送付いたします。(クーポンの場合は送付されません) 請求書をダウンロードされましたら、請求書に記載の振込口座に契約料金をお振込みください。

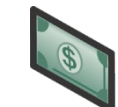

以上で新規導入のお手続きは終了となります。

ご不明な点はすぐにこちらまで⇒TEL:03-4212-8040 E-Mail: ssl-support@secom.co.jp